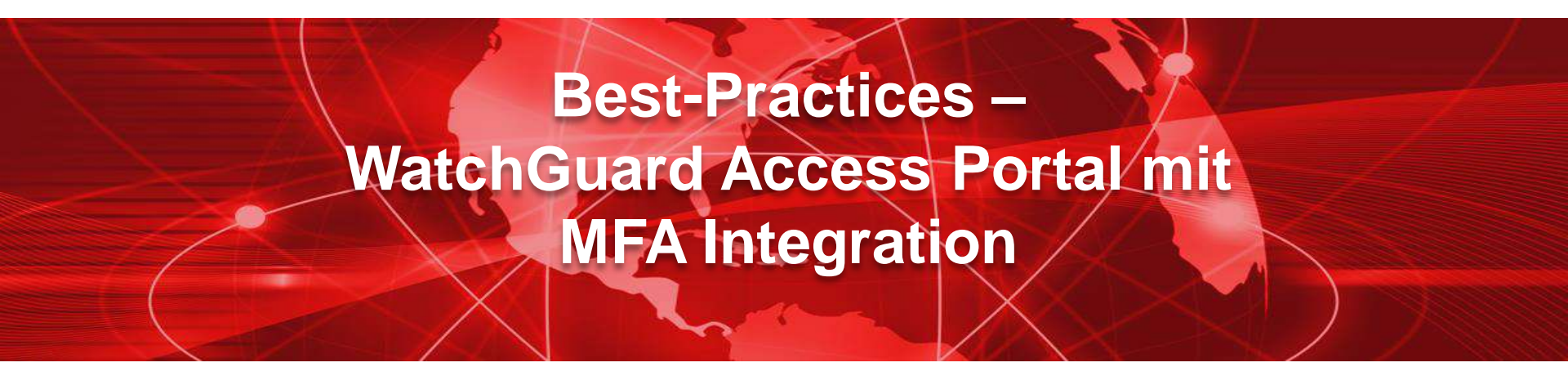

#### **Thomas Fleischmann**

Senior Sales Engineer, Central Europe Thomas.Fleischmann@watchguard.com

Copyright ©2020. WatchGuard Technologies, Inc. All Rights Reserved

#### Agenda

Voraussetzung

 Schnittstellen zu Multifaktor Authentifizierungen

 WatchGuard Access Portal -Integration WatchGuard AuthPoint

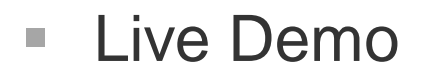

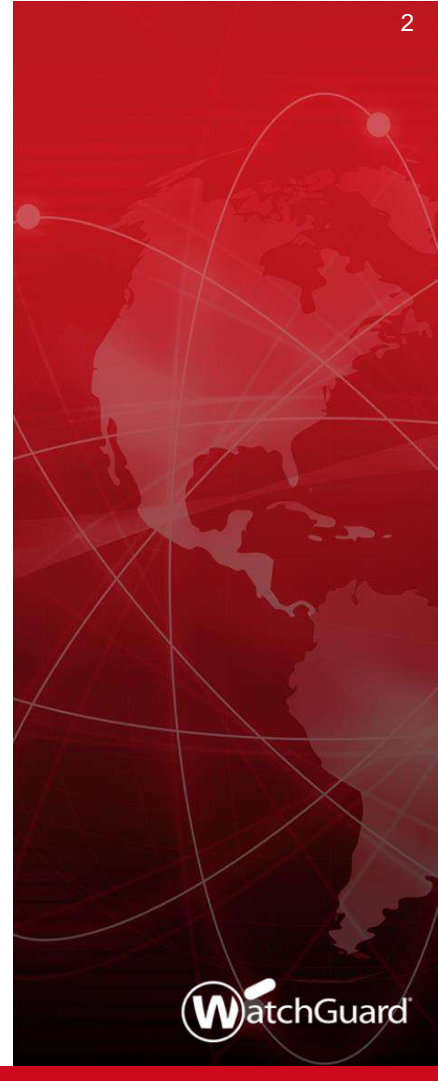

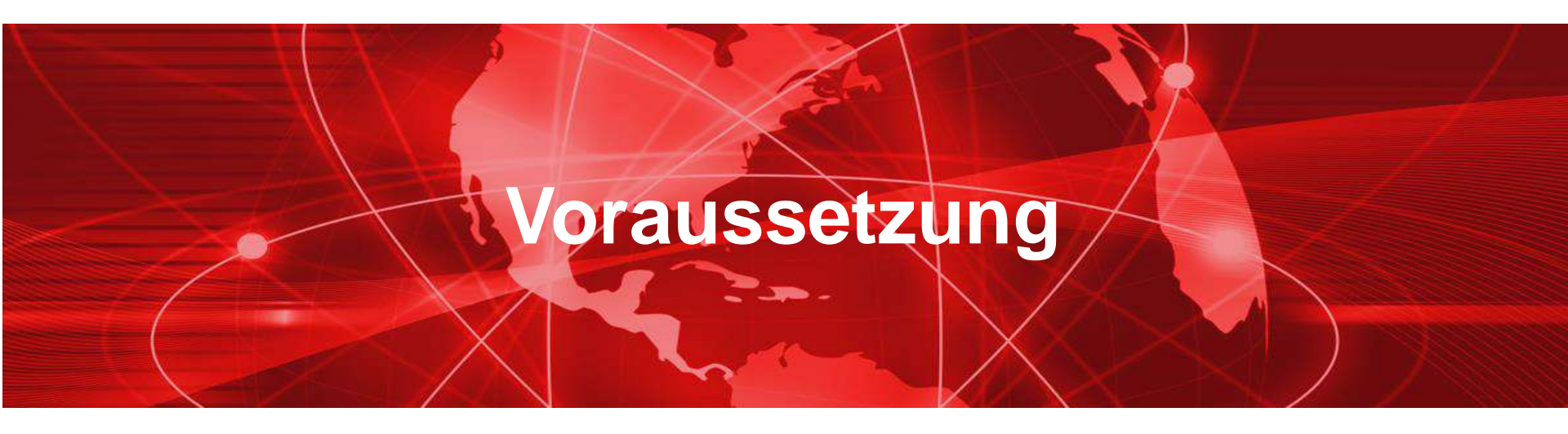

#### Voraussetzung

- Das Access Portal ist seit der Version 12.1 in der WatchGuard FireOS enthalten.
- Das Access Portal ist auf folgenden Modellen unterstützt:
- Firebox T40 und T80
- Firebox M Series außer M200 und M300
- FireboxV und Firebox Cloud

 Die Lizenz f
ür das Access Portal ist Bestandteil der Total Security Suite (TSS) von WatchGuard.

- Seit Juni 2020 ist das Access Portal f
  ür folgende Firebox Modelle Bestandteil in einfachen Support Vertrag:
  - Firebox T40 / T80
  - Firebox M4800 / M5800

# Schnittstellen zu Multifaktor Authentifizierungen

#### Schnittstellen

 Um mit Anbietern von MFA Applikationen sich zu verbinden, hat man zwei Standards in der WatchGuard Firebox zur Verfügung

- RADIUS

oder

- SAML 2.0

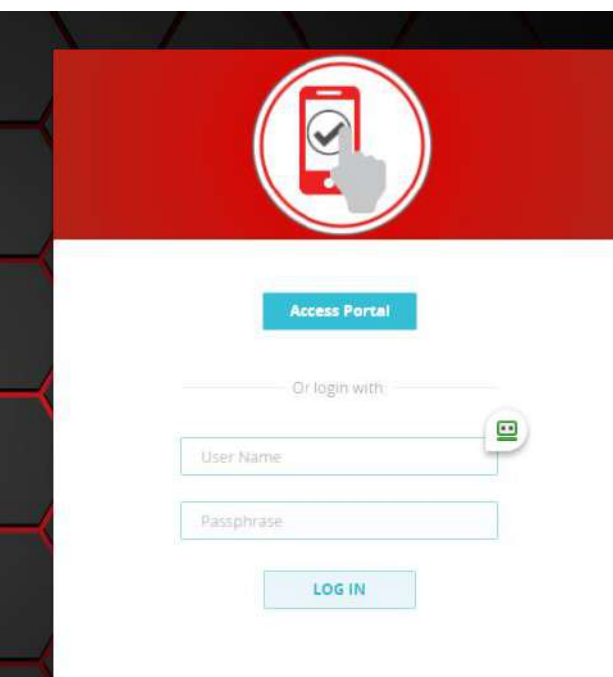

#### RADIUS

- Remote Authentication Dial-In User Service (RADIUS, deutsch Authentifizierungsdienst f
  ür sich einwählende Benutzer) ist ein Client-Server-Protokoll, das zur Authentifizierung, Autorisierung und zum Accounting (Triple-A-System) von Benutzern bei Einwahlverbindungen in ein Computernetzwerk dient.
- Folgende RFC sind aktuell gelistet
  - RFC 2865 Remote Authentication Dial In User Service (RADIUS)
  - RFC 2866 RADIUS Accounting
  - RFC 2867 RADIUS Accounting Modifications for Tunnel Protocol Support
  - RFC 2868 RADIUS Attributes for Tunnel Protocol Support
  - RFC 2869 RADIUS Extensions

#### **SAML 2.0**

- Die Security Assertion Markup Language (SAML) ist ein XML-Framework zum Austausch von Authentifizierungs- und Autorisierungsinformationen. Sie stellt Funktionen bereit, um sicherheitsbezogene Informationen zu beschreiben und zu übertragen.
- Anwendungsfälle sind:
  - Single Sign-on
    - ein Benutzer ist nach der Anmeldung an einer Webanwendung automatisch auch zur Benutzung weiterer Anwendungen authentisiert.
  - Autorisierungsdienste
    - die Kommunikation mit einem Dienst läuft über eine Zwischenstation, die die Berechtigung überprüft.

#### Schnittstelle

- Für Web-basierte Authentifizierung ist der Standard SAML in der Version 2.0 heute bei vielen Applikationen gesetzt.
- Dienstanbieter wie Microsoft (Office 365), Dropbox, Box, Google Apps, usw. nutzen diesen Standard f
  ür ihre Dienste.
- Das Access Portal unterstützt SAML 2.0 in zwei Arten
  - Für die Autorisierung des User an der Firebox
  - Als Portal f
    ür die Einwahl per Web SSO f
    ür die freigegebenen Ressourcen

# WatchGuard Access Portal -Integration WatchGuard AuthPoint

#### Schematische Darstellung

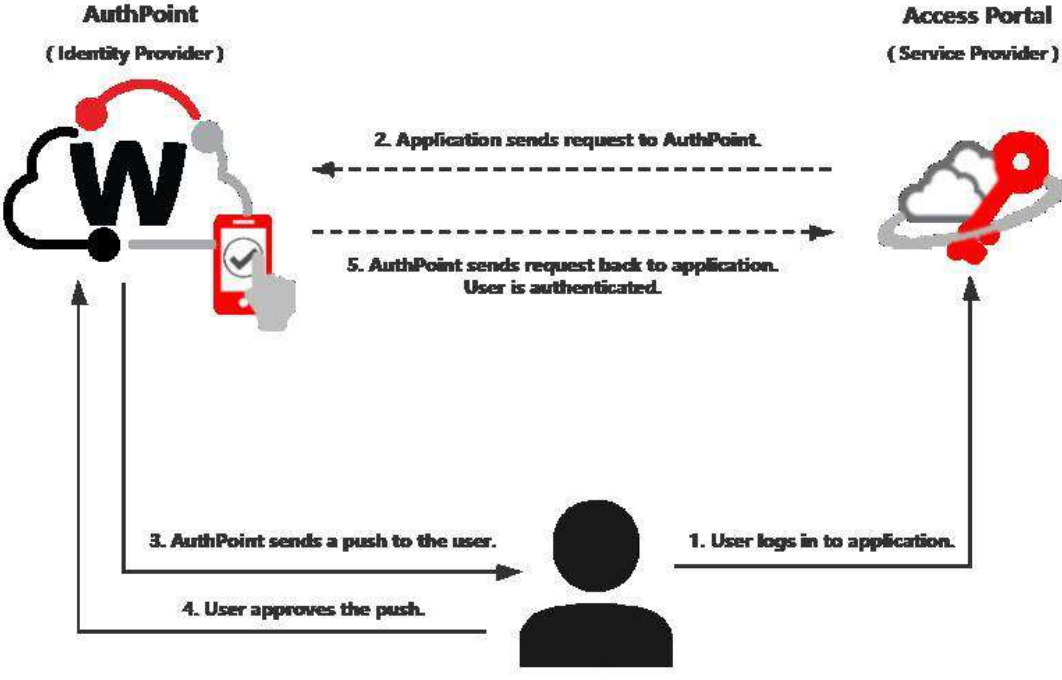

**Access Portal** 

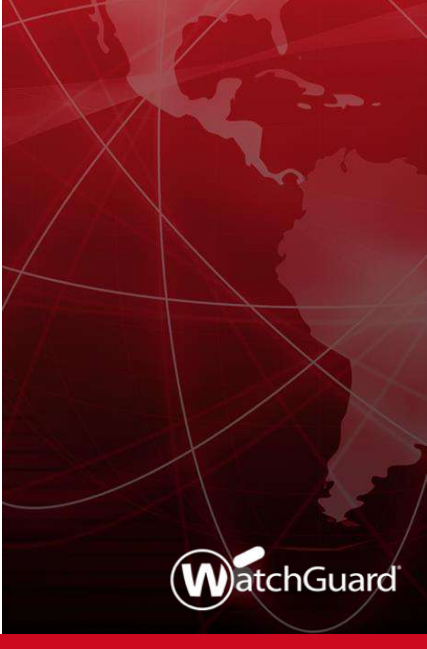

12

### Anleitung

Die Anleitung finden sie unter

https://www.watchguard.com/help/docs/help-center/en-US/Content/Integration-Guides/AuthPoint/access-portalsaml\_authpoint.html?tocpath=Integration-Guides%7CAuthPoint%7CAmazon%20Web%20Services%20Integratio n%20with%20AuthPoint%7C\_\_\_\_18

Weitere Anleitungen unter

https://www.watchguard.com/help/docs/help-center/en-US/Content/Integration-Guides/ intro/authpoint-integrations.html

- Unter <u>https://cloud.watchguard.com</u> einloggen.
- Im AuthPoint Bereich unter "Resources" den Button "Certificates" klicken.
- Das zu verwendende Zertifikat wählen.
- "Copy Metadata URL" ausführen.

| Add Certificate                      |   |               |   | C               | Search               |
|--------------------------------------|---|---------------|---|-----------------|----------------------|
| Id                                   | ٥ | Creation Date | ~ | Expiration Date | \$                   |
| 1a1be4ed-9bed-4dba-aeec-ee740e53673b |   | May 6, 2019   |   | May 6, 2029     | Coox Eingergrint     |
| ВАСК                                 |   |               |   |                 | Copy Metadata URL    |
|                                      |   |               |   |                 | Download Certificate |
|                                      |   |               |   |                 | Download Metadata    |
|                                      |   |               |   |                 | Delete               |

 In der Konfiguration der WatchGuard Firewall im Bereich "Subscription Services" den Menü-Punkt "Access Portal" auswählen.

Den Punkt "Enable Access Portal" anklicken und speichern.

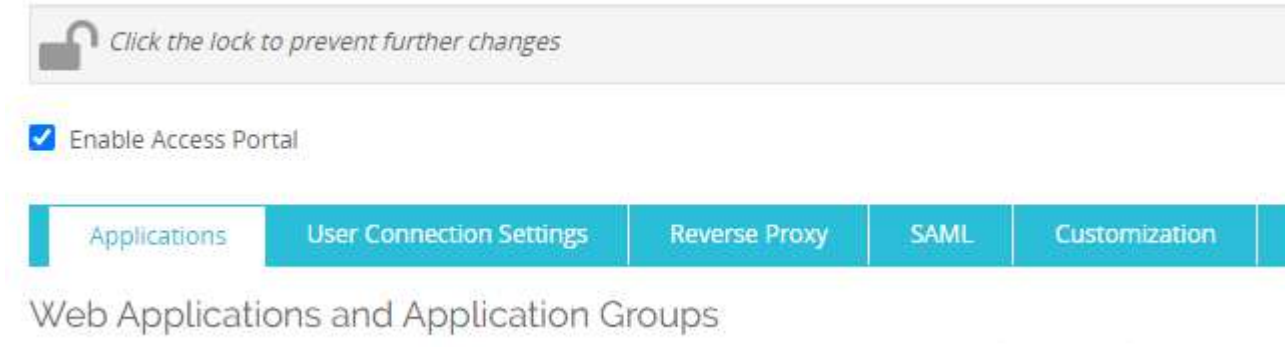

Specify the applications that appear in the Access Portal. Applications appear in the order specified in this list.

- Auswahl "Enable SAML", um ein SAML basierte MFA zu konfigurieren.

| Applications | User Connection Settings | Reverse Proxy | SAML | Customization |
|--------------|--------------------------|---------------|------|---------------|
|--------------|--------------------------|---------------|------|---------------|

Enable Access Portal

| Applications            | User Connection Settings         | SAML Cu               | stomization           |                                                                  |
|-------------------------|----------------------------------|-----------------------|-----------------------|------------------------------------------------------------------|
| To authenticate Access  | Portal users with SAML single    | sign-on, the Firebox  | exchanges authenti    | ication information with an Identity Provider (IdP) you specify. |
| Enable SAML             |                                  |                       |                       |                                                                  |
| Service Provide         | r (SP) Settings                  |                       |                       |                                                                  |
| To configure your Firel | ox as the SAML Service Provid    | er, specify the name  | of your IdP to appea  | ar as the authentication server name.                            |
| IdP                     | Name Access Portal               | 0                     |                       |                                                                  |
| For the Host Name, sp   | ecify a fully qualified domain n | ame that resolves to  | the Firebox externa   | ıl interface.                                                    |
| Host                    | Name accessportal.cybers         | ec.watch              | DNS Name de           | es Dienstanbieters                                               |
| After you save the con  | iguration to your Firebox, follo | w the IdP configurat  | ion instructions at h | ttps://accessportal.cybersec.watch/auth/saml                     |
|                         |                                  |                       |                       | SAML Konfiguration Seite                                         |
| Identity Provide        | r (IdP) Settings                 |                       |                       |                                                                  |
| Specify the SAML conn   | ection settings for your third-p | arty Identity Provide | r.                    |                                                                  |
| ldP Metada              | a URL https://saml.metada        | ta.authpoint.deu.ck   | META Daten L          | Link von AuthPoint                                               |
| Group Attribute         | Name memberOf                    |                       | EDIT                  | ]                                                                |

#### Option 2

Provide these details to your IdP administrator.

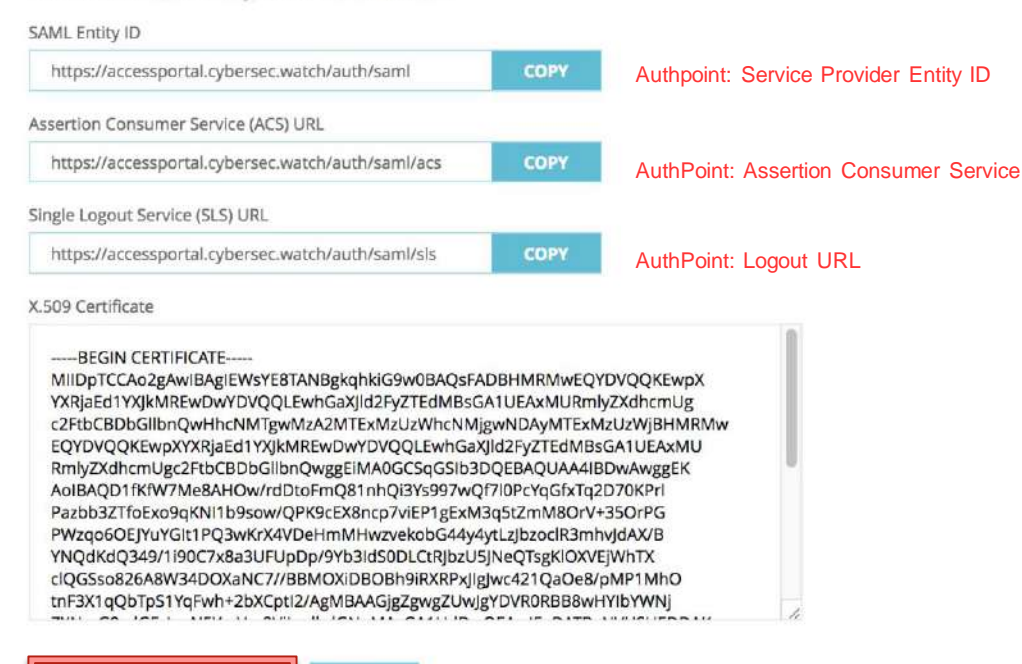

Zertifikat, was in AuthPoint mit der

DOWNLOAD CERTIFICATE

Ressource gespeichert werden muss.

### Konfiguration von WatchGuard AuthPoint

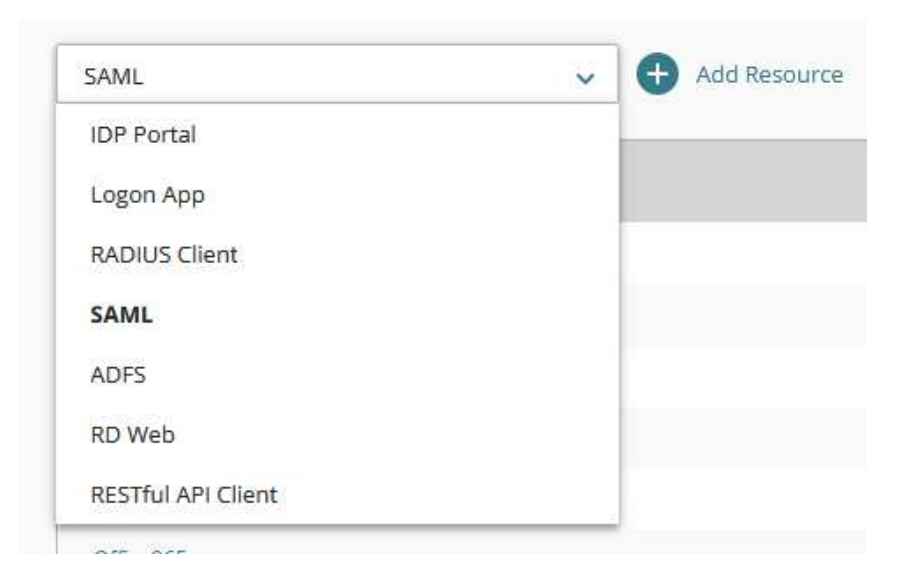

Unter der Konfiguration von WatchGuard AuthPoint eine neue Ressource des Typ "SAML" erstellen.

### Konfiguration von WatchGuard AuthPoint

| SAML                                                                |                    |
|---------------------------------------------------------------------|--------------------|
| sime *                                                              |                    |
| Access Portal                                                       |                    |
| spolication Ture (Interation Suids) *                               |                    |
| Firebox Access Portal                                               | ~                  |
| invice Provider Entity (D. 4                                        |                    |
| https://accessportal.cybersec.watch/auth/saml                       |                    |
| Assertion Consumer Service *                                        |                    |
| https://accessportal.cybersec.watch/auth/saml/acs                   |                    |
| Nee ID went or realization on service provider                      |                    |
| Emal                                                                |                    |
| angout LRL                                                          | 6                  |
| https://accessportal.cybersec.watch/auth/sami/sis                   |                    |
| Bijmetans Method                                                    |                    |
| SHA-256                                                             | ×                  |
| WML Version                                                         |                    |
| 2.0                                                                 | ~                  |
| Cértificais                                                         |                    |
| CHANGE FILE 🖀 Romova file                                           | Encryption enabled |
|                                                                     |                    |
| 1a1be4ed-9bec-4dba-aeer-ee740e53673b - Expiration date: May 6, 2029 | ~                  |
|                                                                     |                    |

- Die Daten aus dem Access Portal übernehmen (Copy & Paste).
- Überprüfen, ob das richtige AuthPoint Zertifikat ausgewählt wurde.

#### Konfiguration von WatchGuard AuthPoint

- Die gespeicherte Ressource f
  ür das Access Portal einer Gruppe in AuthPoint hinzuf
  ügen.
- Festlegen, welche Access Policy die Gruppe hat.

| WatchGuardCE                       |                           |                                              |   |
|------------------------------------|---------------------------|----------------------------------------------|---|
| Description<br>Mitarbeiter der Wat | chGuard Technologies GmbH | Add Policy                                   | × |
|                                    |                           | Resource<br>Access Portal - SAML             | * |
| Access Polic                       | зy                        | Require Password Authentication              |   |
| Add Policy                         |                           | One Time Password (OTP)     Push     Qr Code |   |
| RESOURCES                          | RESOURCE TYPE             |                                              |   |
|                                    | DADUIT                    |                                              |   |

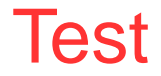

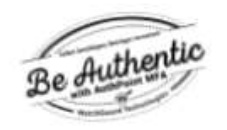

Wählen Sie eine Authentifizierungsmethode.

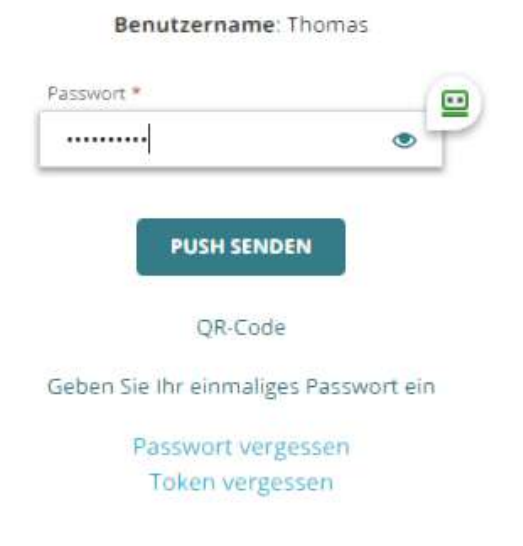

- Anmelden an dem Access Portal der Firewall
  - https://<FQDN der Firebox>
- Auswahl der MFA Authentifizierung
  - Gewählter IdP Name im Portal
- Auf dem IdP-Portal anmelden
  - Je nach zugelassener Methode

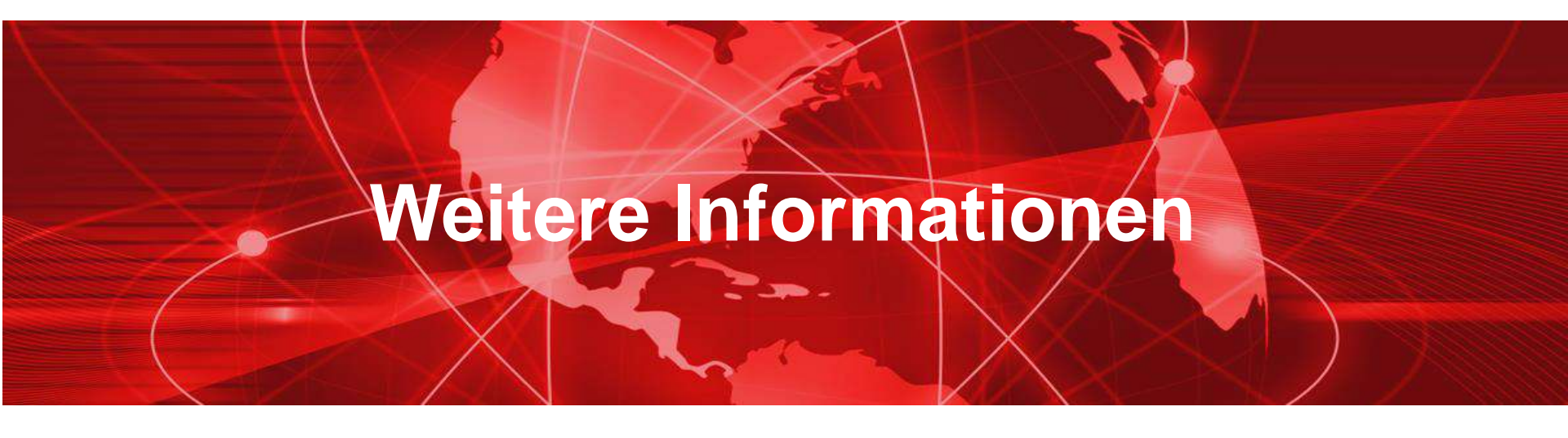

#### Access Portal — Authenticated Users

- Sie können die Benutzer sehen, die mit dem Access Portal verbunden sind:
  - Auf der Fireware-Webbenutzeroberfläche auf der Seite Systemstatus > Authentifizierungsliste

| uthentication List |                |            |               |              |                   | SUSECONDS * |
|--------------------|----------------|------------|---------------|--------------|-------------------|-------------|
| Authenticatio      | on List        |            |               |              |                   |             |
| Summary            |                |            |               |              |                   |             |
| Mobile VPN with L2 | TP: 0          | Mobile VP  | N with SSL: 0 | Mobile       | VPN with IPSec: 0 |             |
| Mobile VPN with IK | Ev2: 0         | Access Por | tal: 0        | Firewa       | II. O             |             |
| Total Users: 0     |                |            |               |              |                   |             |
| Users Locked Out:  | 0 UNLOCK USERS |            |               |              |                   |             |
| LOG OFF USERS      | Users          |            |               |              |                   |             |
| USER               | ТУРЕ           | DOMAIN     | CLIENT        | ELAPSED TIME | IP ADDRESS        | LOGIN LIMIT |
|                    |                |            |               |              |                   |             |

#### Access Portal — Diagnostic Log Level

- Sie können auch die Diagnoseprotokollierungsstufe für Access Portal-Verbindungen festlegen
  - Gehen sie unter System > Diagnostic Log
  - Legen Sie im Abschnitt Security Subscriptions die Protokollstufe f
    ür die Option Zugriffsportal fest

| ecurity Subscriptions             | Error | ٣ |
|-----------------------------------|-------|---|
| Access Portal                     | Error |   |
| Gateway AntiVirus Service and DLP | Error | ٠ |
| spamBlocker                       | Error | ٣ |
| WebBlocker                        | Error | Ŧ |
| Reputation Enabled Defense        | Error |   |

## Live Demo

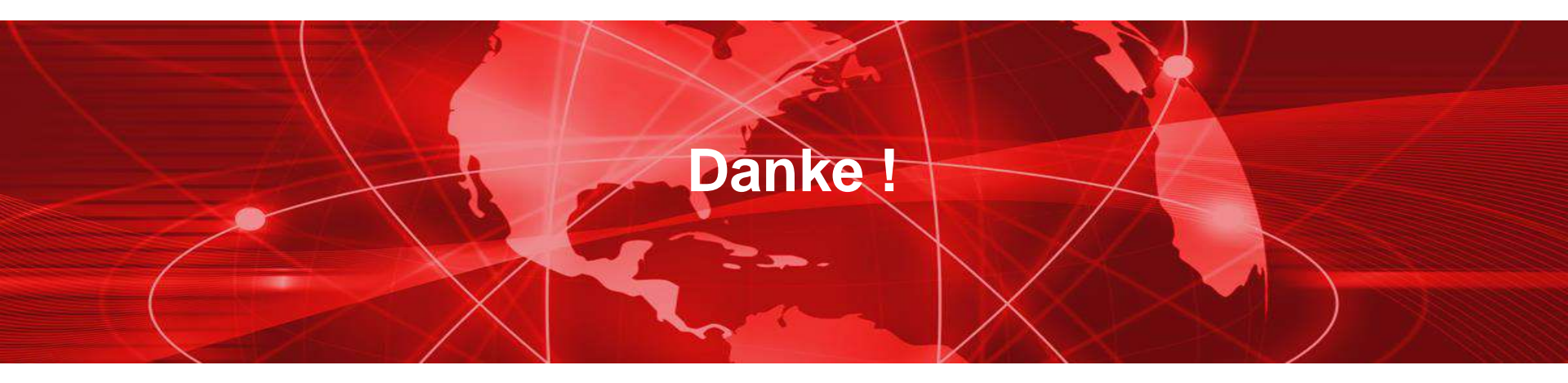